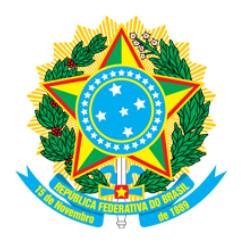

### SERVIÇO PÚBLICO FEDERAL CONSELHO REGIONAL DE FARMÁCIA DO ESTADO DE SANTA CATARINA CRF-SC Rua Crispim Mira, 421, Centro, Florianópolis-SC - CEP 88020-540 Fone (48) 3298-5900 www.crfsc.gov.br

#### Relatório Solicitação de Informações - Esic

|           | ENTRE AS DATAS 01/09/2021 - 30/09/2021 |                  |                                                                                                    |                  |                                                                                                    |  |  |
|-----------|----------------------------------------|------------------|----------------------------------------------------------------------------------------------------|------------------|----------------------------------------------------------------------------------------------------|--|--|
| Protocolo | Solicitante                            | Data Solicitação | Detalhes da solicitação                                                                                                    | Data da Resposta | Resposta                                                                                                    |  |  |
| 358/2021  | María de la Asunción Romo<br>Romo      | 23/09/2021       | Boa tarde, Venho por este meio solicitar o<br>comprovante do CRF, preciso o documento<br>para me candidatar a uma vaga de emprego.<br>Meus dados são: Nome: Maria de la Asunción<br>Romo Romo. CPF: 800.393.739-67 CRF-SC:<br>18742 Agradeço | 24/09/2021       | Prezado(a) quanto a seu contato, O serviço, bem como todas as orientações necessárias referente a<br>"Certidão de Inscrição de Profissional" está disponível na url:<br>"http://w3.crfsc.gov.br/profissionais/certidoes-diversas-pf/". Caso necessite de algo diferente, poderá<br>entrar em contato com o Setor de Registro pela url: "http://w3.crfsc.gov.br/contato-registro/",<br>descrevendo com clareza sua situação. Att, Depto de Informática                                                                                                    |  |  |
| 357/2021  | Jaaziel Paulino Neri                   | 20/09/2021       | Gostaria de saber se é possível solicitar uma<br>declaração de inscrição nesse concelho mas<br>com informações sobre a a transferência.                                                                                                    | 21/09/2021       | Prezado(a) quanto a seu contato, O serviço, bem como todas as orientações necessárias referente a<br>"Certidão de Inscrição de Profissional" está disponível na url:<br>"http://w3.crfsc.gov.br/profissionais/certidoes-diversas-pf/". Caso necessite de algo diferente, poderá<br>entrar em contato com o Setor de Registro pela url: "http://w3.crfsc.gov.br/contato-registro/",<br>descrevendo com clareza sua situação. Att, Depto de Informática                                                                                                    |  |  |
| 356/2021  | Gisleine Sousa                         | 16/09/2021       | Olá, bom dia! Solicito, por favor,<br>certificado/declaração de regularidade junto ao<br>conselho. CRF/SC: 8850 Gisleine Carolina de<br>Sousa                                                                                                | 16/09/2021       | Prezado(a) quanto a seu contato, Para sua comodidade, a emissão da CRT (Certidão de Regularidade<br>Técnica) está disponível em nossa plataforma online. Todas as informações para acesso estão descritas<br>abaixo. Caso ainda não tenha efetuado seu primeiro acesso, ou não tenha domínio do e-mail cadastrado,<br>ou não lembre da senha, solicitamos sua atenção para que seja seguido rigorosamente todas as<br>informações que constam na url do "CRF em Casa" "http://w3.crfsc.gov.br/crf-em-casa/", inclusive a<br>leitura completa antecipada do guia do usuário, antes de continuar. Essa rotina poderá não funcionar<br>plenamente se não for feita através de um microcomputador. Sugerimos o uso de um dos navegadores:<br>"Chrome" ou "Mozilla FireFox", informamos que poderá ser necessário autorizar o uso de "Pop-up".<br>Depois de estar logado, pela url: "http://crfemcasa.crf-sc.cisantec.com.br/crf-em-casa/login.jsf", em<br>"Serviços" (Lado esquerdo da tela), clicar em "Geração de Certidão de Regularidade Técnica". Se não<br>houver nenhum impedimento legal, a CRT será disponibilizada em PDF para Download dentro da tabela<br>"Responsabilidades Técnicas", como segue: - Clique para Renovar(se disponível), ou; - Clique para<br>Solicitação(se disponível) " ***A Renovação ficará disponível 5 dias antes do vencimento*** " Caso a<br>CRT não esteja disponível na hora, será gerado um protocolo solicitando ao setor responsável por sua<br>geração! Caso já tenha solicitado a CRT, aguarde o prazo médio de 3 dias úteis para resposta. Atenção<br>- Dado ao volume de acessos simultâneos aos nossos serviços Web, por parte dos inscritos, algums<br>usuários poderão ter um pouco mais de dificuldades do que outros, quer seja pela configuração da<br>infraestrutura de seu próprio equipamento, quer pela velocidade naquele instante, da internet Se<br>preferir, poderá tentar novamente num horário alternativo onde o fluxo seja mais favorável Caso já<br>tenha atendido os requisitos básicos e orientações para o funcionamento da plataforma, e ter feito<br>tentativas em horários diferentes por mais de duas vezes, e |  |  |

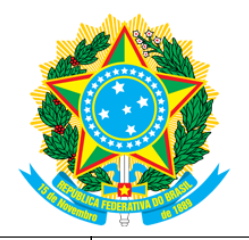

# SERVIÇO PÚBLICO FEDERAL CONSELHO REGIONAL DE FARMÁCIA DO ESTADO DE SANTA CATARINA CRF-SC Rua Crispim Mira, 421, Centro, Florianópolis-SC - CEP 88020-540 Fone (48) 3298-5900

#### www.crfsc.gov.br

| 355/2021 | Carla Eliana Gomes                  | 15/09/2021 | olá bom dia eu preciso de uma declaração que<br>comprove minha inscrição junto ao CRFSC,<br>pois ainda não tenho a carteira de identidade<br>profissional e preciso apresentar junto a<br>vigilância sanitária.                                                                                                    | 16/09/2021 | Prezado(a) quanto a seu contato, O serviço, bem como todas as orientações necessárias referente a<br>"Certidão de Inscrição de Profissional" está disponível na url:<br>"http://w3.crfsc.gov.br/profissionais/certidoes-diversas-pf/". Caso necessite de algo diferente, poderá<br>entrar em contato com o Setor de Registro pela url: "http://w3.crfsc.gov.br/contato-registro/",<br>descrevendo com clareza sua situação. Att, Depto de Informática                                                                                                    |
|----------|-------------------------------------|------------|----------------------------------------------------------------------------------------------------|------------|----------------------------------------------------------------------------------------------------|
| 354/2021 | ELICA REGINA LEITE<br>BARBOSA SILVA | 15/09/2021 | Bom dia, tudo bem? Venho através deste meio<br>saber informações de como anda o processo de<br>emissão da minha carteirinha de técnica de<br>laboratório. Já faz mais de 20 dias que estou<br>em processo, enviei meus primeiros<br>documentos online por e-mail no dia 30/07 foi<br>pago o boleto de inscrição e o boleto de<br>anuidade antes do prazo de vencimento, foram<br>enviados histórico e diploma via correios como<br>carta registrada e recebido no CRF-SC de<br>Florianópolis dia 30/08. Tem alguma previsão<br>de envio, pois preciso enviar este documentos<br>junto ao RH da empresa da qual estou em<br>processo de contratação. Obrigado aguardo<br>retorno, ótimo dia !!                                          | 16/09/2021 | Prezado(a) quanto a seu contato, Se sua solicitação é de pessoa física e referente a um dos itens<br>c o n t i d o s n a lista de procedimentos da url:<br>"http://wp.crfsc.gov.br/transp1/wp-content/pub/2019/Planejamento/DrpePrazosProcedimentos2019.pdf",<br>e se o tempo baseado na data de seu protocolo ainda não transcorreu? Solicitamos que aguarde até que<br>o prazo limite, realize-se. Caso necessite de algo diferente, poderá entrar em contato com o Setor de<br>Registro pela url: "http://w3.crfsc.gov.br/contato-registro/", descrevendo com clareza sua situação. Att.<br>Depto de Informática |
| 353/2021 | LARISSA CRISTINE<br>MACHADO WELTER  | 09/09/2021 | Olá, preciso comprovar o pagamento<br>de anuidade do meu conselho, é possível obter<br>uma certidão negativa de débito? Grata,<br>Larissa Welter.                                                                                                    | 10/09/2021 | Prezado(a) quanto a seu contato, Essa demanda deverá ser requerida com o Setor de Registro pela url:<br>"http://w3.crfsc.gov.br/contato-registro/". Att. Depto de Informática.                                                                                                    |
| 352/2021 | Diana Fenali Lopes                  | 03/09/2021 | Presado concelho, se tivesse essa certidão lá<br>eu já teria resolvido meu problema sem pedir<br>para vocês, mas pelo jeito é um concelho que<br>não gosta muito de resolver os problemas, eu<br>não tenho vínculo empregatício, preciso de<br>uma certidão que diz que eu estou regular<br>perante minhas obrigações com o concelho<br>para anexar em um processo de inscrição na<br>categoria Perito Judicial. Vocês não estão me<br>ajudando a resolver esse probleminha, já<br>mandei email pra vocês desde terça feira, nem<br>responde não me responderam, mandei pra<br>seccional sul, me retornaram dizendo que foi<br>enviado a vocês também, e até agora nada.<br>Poxa é difícil não falar mal da administração<br>de vocês. | 06/09/2021 | Prezado(a) quanto a seu contato, Seu pedido foi encaminhado para o Departamento Financeiro, aguarde<br>que em breve será respondido. Se preferir, poderá entrar em contato com o setor pela url:<br>"https://w3.crfsc.gov.br/contato-financeiro/". Att. Depto de Informática.                                                                                                    |

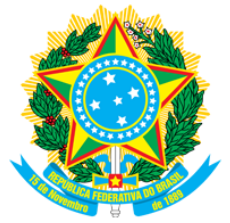

## SERVIÇO PÚBLICO FEDERAL CONSELHO REGIONAL DE FARMÁCIA DO ESTADO DE SANTA CATARINA CRF-SC Rua Crispim Mira, 421, Centro, Florianópolis-SC - CEP 88020-540 Fone (48) 3298-5900

www.crfsc.gov.br

| 351/2021 | Diana Fenali Lopes | 02/09/2021 | Boa noite, como já mandei email e não obtive<br>resposta ainda. Dessa forma, solicito uma<br>certidão de regularidade atualizada e emitida<br>pelo Conselho. Att, Diana. | 02/09/2021 | Prezado(a) quanto a seu contato, Para sua comodidade, a emissao da CRT (Certidao de Regularidade<br>Técnica) está disponível em nossa plataforma online. Todas as informações para acesso estão descritas<br>abaixo. Solicitamos sua atenção para que seja seguido rigorosamente todas as informações que constam<br>na url do "SisconWeb" "http://w3.crfsc.gov.br/sisconweb/", inclusive a leitura antecipada do guia do<br>usuário, antes de continuar. Caso ainda não tenha efetuado seu primeiro acesso, ou não tenha domínio<br>do e-mail cadastrado, ou não lembre da senha, siga as orientações no rodapé desta mensagem antes de<br>continuar. Essa rotina só funciona plenamente em microcomputador, que tenha funcionando um leitor<br>de formato PDF. Para imprimir, é necessário autorizar "Popu" preferencialmente, em um dos<br>navegadores: "Chrome" ou "Mozilla FireFox". Depois de estar logado, em "Certidão Eletrônica" do<br>Menu Principal, estará disponível a opção "Emissão da Certidão de Regularidade". Se não houver<br>nenhum impedimento legal, a CRT será disponibilizada em PDF para Download, após ter sido informado<br>os dados solicitados. Dado ao volume de acessos simultâneos aos nossos serviços Web, por parte dos<br>inscritos, alguns usuários poderão ter um pouco mais de dificuldades do que outros, quer seja pela<br>configuração da infraestrutura de seu próprio equipamento, quer pela velocidade naquele instante, da<br>internet. Se preferir, poderá tentar novamente num horário alternativo onde o fluxo seja mais favorável.<br>Caso tenha outra demanda relacionada a CRT, poderá enviar sua demanda ao registro pela url<br>"http://w3.crfsc.gov.br/contato-registro/". Atenção: - Pede-se que não seja utilizado outras urls, que não<br>a já mencionada, bem como copiados os links de um navegador para outro Caso já tenha atendido os<br>requisitos básicos e orientações para o funcionamento da plataforma, e ter feito tentativas em horários<br>diferentes por mais de duas vezes, e ainda persistir uma inconsistência, deverá ser enviado pela url<br>"http://w3.crfsc.gov.br/contato-informatica/" uma foto da t |
|----------|--------------------|------------|----------------------------------------------------------------------------------------------------|------------|----------------------------------------------------------------------------------------------------|
|----------|--------------------|------------|----------------------------------------------------------------------------------------------------|------------|----------------------------------------------------------------------------------------------------|